## LR 2000 User Guide for Mining Claims

The Bureau of Land Management (BLM) administers more public land - over 245 million surface acres - than any other Federal agency in the United States. Most of this land is located in the 12 Western states, including Alaska. The BLM's Legacy Rehost System, called LR2000, provides reports on BLM land and mineral use authorizations for oil, gas, and geothermal leasing, rights-of-way, coal and other mineral development, land and mineral title, mining claims, withdrawals, classifications, and more on federal lands or on federal mineral estate. The LR2000 enables users to access the same information over the Internet as in the BLM State Office Information Access Centers.

LR2000 provides access to the following systems. To run reports you will need to know which of the following systems the information you are looking for is in:

- **Case Recordation (CR)** contains information on land and mineral use authorizations, title, withdrawals, classifications, and more issued by the BLM on federal actions affecting public lands of the United States.
- Mining Claim Recordation (MC) contains information on unpatented mining claims located on federal lands.
- Status (ST) contains information on withdrawals, land classifications, and title transfer documents issued mainly before 1984. Title documents transferred lands in and out of government ownership.
- Legal Land Description (LLD) contains cadastral survey data and other information such as state, county, BLM field office, and surface management agencies (BLM, Forest Service, etc.).

Please see the options on the left for further information about the LR2000 system, as well as informational resources such as user guides and reference materials.

## Note:

-LR2000 is not available from 1:00 AM - 3:00 AM Mountain Time. -Mining Claimants can now pay their annual maintenance fees online at <u>https://payp.blm.gov/eppcore/home.</u> The following is a step-by-step guide to assist those wishing to generate a Mining Claim Geographic Report utilizing the LR2000 system to determine the presence of and location of unpatented mining claims on areas of interest.

The website where this information can be found is <u>https://reports.blm.gov/reports/LR2000/</u>. The opening page is shown below:

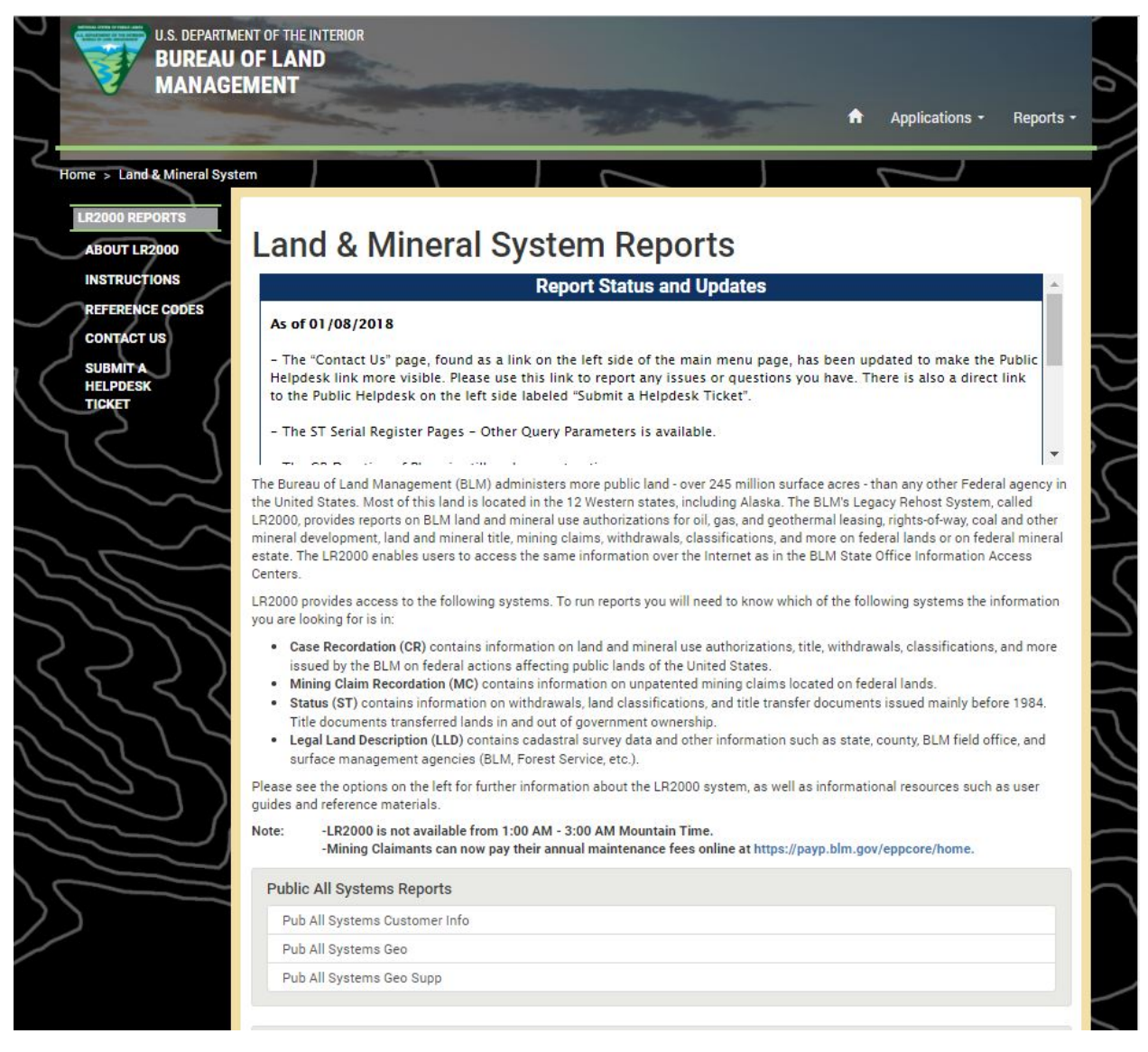

Figure 1. View of the opening BLM webpage for <u>https://reports.blm.gov/reports/LR2000/</u>

From this point you will scroll down to the "Public Mining Claims Reports" section; circled in red below.

| Pub LLD Acreage                |  |
|--------------------------------|--|
| Pub LLD Summary                |  |
|                                |  |
| ublic Mining Claims Reports    |  |
| Pub MC Action Code             |  |
| Pub MC Claim Name/Number Index |  |
| Pub MC Customer Info           |  |
| Pub MC Geo Index               |  |
| Pub MC Geo Report              |  |
| Pub MC Serial Number Index     |  |
| Pub MC Serial Register Page    |  |
|                                |  |
| ublic Status Reports           |  |
| Pub ST Serial Register Page    |  |

Figure 2. View of the "Public Mining Claims Reports" section

From this page you will select the "Pub MC Geo Report" link; location shown with a red arrow above. This will bring up a screen for search criteria. There are several filters you will need to complete from here. The remainder of this guide will assist with completing the filter options. As you become more familiar with LR2000 you can utilize some of the other reports and filters, but it is best to start with this one.

## Pub MC Geo Report

OUser Guide Reference Codes

| This report lists all the mining claims (active, close<br>administrative state.                       | d, and/or pending) in a specific geographic location. This report can be retrieved for any |
|----------------------------------------------------------------------------------------------------|--------------------------------------------------------------------------------------------|
| Report                                                                                                |                                                                                            |
| Instructions:                                                                                         |                                                                                            |
| Please Choose Criteria To Filter:                                                                     |                                                                                            |
| Asterisk (*) indicates Mandatory Criteria - ple                                                       | ase select from the list of values.                                                        |
| Choose ONE and ONLY ONE - Meridian Tov                                                                | Inship Range -OR- Meridian Township Range Section.                                         |
| MTD/S) must be entered as:                                                                            |                                                                                            |
| 2 digits for Meridian, Space, 5 characters for                                                        | Township, Space, 5 characters for Range (3 digits for Section.).                           |
| For example to enter T1N R1E (Section 1) in                                                           | Idaho, you would enter 08 0010N 0010E (001).                                               |
| <ul> <li>For Township and/or Range, the first thing the fourth character of Township and R</li> </ul> | ee characters are the Township or Range number, zero-filled from the left.                 |
| <ul> <li>The fifth character is the Direction of the</li> </ul>                                       | e Township or Range.                                                                       |
| <ul> <li>For example, to enter T3 1/2 N, R28E or</li> </ul>                                           | f the Gila-Salt-River meridian in Arizona, you would enter 14 0032N 0280E.                 |
| See Reference Codes link above for a valid                                                            | Meridian Code.                                                                             |
| Then choose from any of the Optional criteria                                                         | a.                                                                                         |
| Click OK to run the report.                                                                           |                                                                                            |
| * Admin State:                                                                                        | (All Column Values)                                                                        |
| Admini State.                                                                                         | NULL                                                                                       |
|                                                                                                    | AZ                                                                                         |
|                                                                                                    | CA CA                                                                                      |
|                                                                                                    | CO                                                                                         |
|                                                                                                    | ES                                                                                         |
|                                                                                                    |                                                                                            |
|                                                                                                    |                                                                                            |
|                                                                                                    | NV                                                                                         |
|                                                                                                    | OR                                                                                         |
|                                                                                                    | UT                                                                                         |
|                                                                                                    | □ WY                                                                                       |
| * Meridian Township Range:                                                                            | Select Value                                                                               |
| -OR- * Meridian Township Range Section:                                                               | Select Value                                                                               |
| Subdivision                                                                                           | Select Value                                                                               |
| * Disposition:                                                                                        | V (All Column Values)                                                                      |
|                                                                                                    | ACTIVE                                                                                     |
|                                                                                                    | U CLOSED                                                                                   |
|                                                                                                    | U PENDING                                                                                  |
| Admin Agency:                                                                                         | Select Value                                                                               |
| Geo State:                                                                                            | Select Value                                                                               |
|                                                                                                    |                                                                                            |

Figure 3. View of the "Pub MC Geo Report" criteria filter page

On this screen check the criteria options above; location shown with the red arrows and checkmarks.

| Report                                                                                                    |                                |                                                                                                    |       |
|----------------------------------------------------------------------------------------------------|--------------------------------|----------------------------------------------------------------------------------------------------|-------|
| Instructions:                                                                                                |                                |                                                                                                    |       |
| Please Choose Criteria To Filter:                                                                            |                                |                                                                                                    |       |
| Asterisk (*) indicates Mandatory Criteria - ple                                                              | ase select from the list of va | lues.                                                                                                    |       |
| Choose ONE and ONLY ONE - Meridian Toy                                                                       | unshin Range -OR- Meridian     | Township Range Section                                                                                    |       |
|                                                                                                    | intering runge ort mendulum    | Tomanip Range Coolien.                                                                                    |       |
| MTR(S) must be entered as:<br>2 digits for Meridian, Space, 5 characters for                                 | Township, Space, 5 charact     | ers for Range (3 digits for Section.).                                                                    |       |
| For example to enter T1N R1E (Section 1) in                                                                  | Idaho, you would enter 08 (    | 0010N 0010E (001).                                                                                        |       |
| The fourth character of Township and R                                                                       | ange field is always 0 unless  | ship or Range number, zero-filed from the left.<br>s there is a half-township in which case the character | is 2. |
| <ul> <li>The fifth character is the Direction of the<br/>Exception of the enter T2 1/2 NL D28E of</li> </ul> | Township or Range.             | n in Arizona, you would onter 14 0022N 0220E                                                              |       |
| Tor example, to enter 13 hz W, R20E 0                                                                        | The Glia-Salt-River menula     |                                                                                                    |       |
| See Reference Codes link above for a valid f                                                                 | Meridian Code.                 |                                                                                                    |       |
| Then choose from any of the Optional criteria                                                                | 1.                             |                                                                                                    |       |
| Click OK to run the report.                                                                                  |                                |                                                                                                    |       |
| * Admin State:                                                                                               | 🗏 (All Column Values)          |                                                                                                    |       |
| tore build                                                                                                   |                                |                                                                                                    |       |
|                                                                                                    | II AZ                          |                                                                                                    |       |
|                                                                                                    |                                |                                                                                                    |       |
|                                                                                                    | ES                             |                                                                                                    |       |
|                                                                                                    | D                              |                                                                                                    |       |
|                                                                                                    | III MT                         |                                                                                                    |       |
|                                                                                                    | NM R                           |                                                                                                    |       |
|                                                                                                    | Ø NV<br>□ OP                   |                                                                                                    |       |
|                                                                                                    |                                |                                                                                                    |       |
|                                                                                                    | ■ WY                           |                                                                                                    |       |
| * Meridian Township Range:                                                                                   | Select Value                   |                                                                                                    |       |
| -OR- * Meridian Township Range Section:                                                                      | I NULL                         | <u>^</u>                                                                                                  |       |
| Subdivision                                                                                                  | 0000                           |                                                                                                    |       |
| t Discouting                                                                                                 | 21 0010N 0310E                 |                                                                                                    |       |
| - Disposition:                                                                                               | 21 0010N 0320E                 |                                                                                                    |       |
|                                                                                                    | 21 0010N 0330E                 |                                                                                                    |       |
|                                                                                                    |                                | -                                                                                                    |       |
| Admin Agency:                                                                                                | More/Search                    |                                                                                                    |       |
| Geo State:                                                                                                   | (All Column Values)            | •                                                                                                    |       |
|                                                                                                    |                                | OK Pas                                                                                                    | tot T |
|                                                                                                    | Refresh                        | OK Res                                                                                                    |       |

Figure 4. Selecting filter criteria for the location of interest using legal land descriptions

Select the dropdown arrow for the legal land description type you wish to use. You can either use "Meridian Township Range" or "Meridian Township Range Section." In the illustration above the dropdown next to "Meridian Township Range" has been selected; location shown with a red arrow.

The specific "Meridian Township Range" or "Meridian Township Range Section" can be selected from the dropdown menu by checking one or more of the boxes to the left of the legal land description you would like to search.

Alternatively, you can manually enter the legal land descriptions you would like to search by clicking "--Selected Value--" and then typing the legal land descriptions you would like to search, each one separated by a semicolon and a space, using one of the following formats: "21 0XX0S 0XX0E" (for "Meridian Township Range") or "21 0XX0S 0XX0E XXX" (for "Meridian Township Range Section"); where the X's represent the Township, Range, and Section numbers. (Example: 21 0270S 0580E 001; 21 0270S 0580E 002 represents Meridian 21 Township 27 South, Range 58 East, section 1 and section 2)

| Report                                                                                                  |                                                               |                                                                 |               |
|----------------------------------------------------------------------------------------------------|---------------------------------------------------------------|-----------------------------------------------------------------|---------------|
| Instructions:                                                                                           |                                                               |                                                                 |               |
| Please Choose Criteria To Filter:                                                                       |                                                               |                                                                 |               |
| Asterisk (*) indicates Mandatory Criteria - p                                                           | lease select from the list of values.                         |                                                                 |               |
| Choose ONE and ONLY ONE - Meridian To                                                                   | wnship Range -OR- Meridian Tow                                | nship Range Section.                                            |               |
| MTD(S) must be entered as:                                                                              |                                                               |                                                                 |               |
| 2 digits for Meridian, Space, 5 characters for                                                          | r Township, Space, 5 characters for                           | or Range (3 digits for Section.).                               |               |
| For example to enter T1N R1E (Section 1)                                                                | in Idaho, you would enter 08 0010                             | N 0010E (001).<br>The Pange number is zero filled from the left |               |
| <ul> <li>The fourth character of Township and</li> </ul>                                                | Range field is always 0 unless the                            | re is a half-township in which case the ch                      | aracter is 2. |
| <ul> <li>The fifth character is the Direction of the<br/>For example, to enter T3 1/2 N R28E</li> </ul> | te Township or Range.<br>of the Gila-Salt-River meridian in 4 | Arizona, you would enter 14 0032N 0280                          | Fas           |
|                                                                                                    |                                                               |                                                                 |               |
| See Reference Codes link above for a valid                                                              | Meridian Code.                                                |                                                                 |               |
| Then choose from any of the Optional criter                                                             | ia.                                                           |                                                                 |               |
| Click OK to run the report.                                                                             |                                                               |                                                                 |               |
| * Admin State                                                                                           | (All Column Values)                                           |                                                                 |               |
| Aunin State.                                                                                            | NULL                                                          |                                                                 |               |
|                                                                                                    | 🔲 AZ                                                          |                                                                 |               |
|                                                                                                    | CA                                                            |                                                                 |               |
|                                                                                                    | ■ co                                                          |                                                                 |               |
|                                                                                                    | ES                                                            |                                                                 |               |
|                                                                                                    |                                                               |                                                                 |               |
|                                                                                                    | I MT                                                          |                                                                 |               |
|                                                                                                    | III NM                                                        |                                                                 |               |
|                                                                                                    | NV NV                                                         |                                                                 |               |
|                                                                                                    | BUT                                                           |                                                                 |               |
|                                                                                                    |                                                               |                                                                 |               |
| * Meridian                                                                                              | (All Column Values)                                           | *                                                               |               |
| OD + Maridian Tawashin Damas Sastian                                                                    |                                                               |                                                                 |               |
| -OK- Mendian Township Range Section.                                                                    |                                                               |                                                                 |               |
| Subdivision                                                                                             |                                                               |                                                                 |               |
| * Disposition:                                                                                          | BUREAU OF INDIAN AFFAIRS                                      |                                                                 |               |
|                                                                                                    | BUREAU OF LAND MGMT                                           |                                                                 |               |
|                                                                                                    | BUREAU OF RECLAMATION                                         |                                                                 |               |
|                                                                                                    | Search                                                        |                                                                 |               |
| Admin Agency:                                                                                           | (All Column Values)                                           | •                                                               |               |
| Geo State:                                                                                              | (All Column Values)                                           | •                                                               |               |
|                                                                                                    |                                                               |                                                                 | K Reset .     |
|                                                                                                    | Refresh                                                       |                                                                 | ALCOLL T      |

Figure 5. Selecting filter criteria for the "Admin Agency" and "Geo State" filters

Select the dropdown arrow for "Admin Agency" to update this filter; location shown with a red arrow above. Uncheck the "(All Column Values)" box and then check the "BUREAU OF LAND MGMT" box; location shown with the yellow arrows and red checkmark above.

Similarly, select the down arrow for "Geo State" to update this filter function. Uncheck the "(All Column Values)" box and then check the "NV" box.

| Instructionse         Process Criteria To Filter:         Activation of the Activation Township Range -OR- Meridian Township Range Section:         Township and or Range, the first three characters for Range (2) digits for Section (2).         Township and/or Range, the first three characters are the Township Range submit (2) digits for Meridian (2) would denied for Southon (2).         To Mornship and/or Range, the first three characters are the Township or Range number. zero: Filled from the let at (2).         To Mornship and/or Range, the first three characters are the Township or Range number. zero: Filled from the let at (2).         To mornship and/or Range, the first three characters are the Township or Range number. zero: Filled from the let at 34430 0 undership township in which case the at 441 to 0032N 0280E.         To example to enter T3 12 N, R280 of the Gila Salt-Never meridian in Arizona, you would enter 14 0032N 0280E.         To example to enter T3 12 N, R280 of the Gila Salt-Never meridian in Arizona, you would enter 14 0032N 0280E.         To example to enter T3 12 N, R280 of the Gila Salt-Never meridian in Arizona you would enter 14 0032N 0280E.         To example to enter T3 12 N, R280 of the Gila Salt-Never meridian in Arizona you would enter 14 0032N 0280E.         To example to enter T3 12 N, R280 of the Gila Salt-Never meridian in Arizona you would enter 14 0032N 0280E.         To example to enter T3 12 N, R280 of the Gila Salt-Never meridian in Arizona you would enter 14 0032N 0280E.         To would be character for wonship Range Section in the township Range Section in the township Range Section                                                                                                    | port                                                                                                    |                                                                                                    |                                                                                                    |                                                                                          |
|----------------------------------------------------------------------------------------------------|----------------------------------------------------------------------------------------------------|----------------------------------------------------------------------------------------------------|----------------------------------------------------------------------------------------------------|------------------------------------------------------------------------------------------|
| Please Choose Criteria To Filter:<br>Asterisk (*) indicates Mandatory Criteria - please select from the list of values.<br>Choose ONE and ONLY ONE - Meridian Township Range -OR- Meridian Township Range Section.<br>MTR(S) must be entered as:<br>2 digits for Meridian, Space, 5 characters for Township, Space, 5 characters for Range (3 digits for Section.).<br>For example to enter THN R1E (Section 1) in idano, you would enter 08 0010N 0010E (001).<br>• For township and Range, filed is always 0 unless there is a half-township in which case the character is 2.<br>• To Township and Range, filed is always 0 unless there is a half-township in which case the character is 2.<br>• For example, to enter T3 H2 N, R28E of the Gia-Salt-River meridian in Arizona, you would enter 14 0032N 0280E.<br>See Reference Codes link above for a valid Meridian Code.<br>Then choose from any of the Optional criteria.<br>Click OK to run the report.<br>• <b>Admin State:</b>   QIII Column Values)<br>  ULL <br>  2<br>  CA<br>  OR<br>  ULL <br>  2<br>  0<br>  MT<br>  Meridian Township Range<br>= Select Value-<br>• Weridian Township Range Section:<br>2 log205 0650E 001<br>• Weilian<br>• <b>Meridian Township Range Section:</b><br>2 log205 0650E 001<br>• <b>Disposition:</b><br>• <b>QIAI Column Values</b><br>  <b>QIAI Column Values</b><br>  <b>U</b> CR • <b>Meridian Township Range Section:</b><br>• <b>QIAI Column Values</b><br>  <b>U</b> CR • <b>Meridian Township Range Section:</b><br>• <b>QIAI Column Values</b><br>  <b>U</b> CR • <b>Cone • Meridian Township Range Section:</b><br>• <b>QIAI Column Values</b><br>  <b>U</b> CR • <b>Cone • Meridian Township Range Section:</b><br>• <b>QIAI Column Values</b><br>  <b>U</b> CR • <b>Cone • Meridian Township Range Section:</b><br>• <b>QIAI Column Values</b><br>  <b>U</b> CR • <b>Cone • Meridian Township Range Section:</b><br>• <b>QIAI Column Values</b><br>  <b>U</b> CR • <b>Cone • Meridian Township Range Section:</b><br>• <b>QIAI Column Values</b><br>  <b>U</b> CR • <b>U</b> CR • <b>U</b> CF • <b>DISPOSITION:</b><br>• <b>DISPOSITION:</b><br>• <b>DISPOSITION:</b><br>• <b>DISPOSITION:</b><br>• <b>DISPOSITION:</b><br>• <b>DISPOSITION:</b><br>• <b>DISPOSITION:</b><br>• <b>DISPOSITION:</b><br>• <b>DISPOSITION:</b><br>• <b>DISPOSITION:</b><br>• <b>DISPOSITION:</b><br>• <b>DISPOSITION:</b><br>• <b>DISPOSITION:</b><br>• <b>DISPOSITION:</b><br>• <b>DISPOSIT</b>                                                                                                    | Instructions:                                                                                                    |                                                                                                    |                                                                                                    |                                                                                          |
| Asterisk (*) indicates Mandatory Criteria - please select from the list of values.<br>Choose ONE and ONLY ONE - Meridian Township Range -OR- Meridian Township Range Section.<br>MTR(S) must be entered as:<br>24 of play 5 of Meridian Space, 5 characters for Township, Space, 5 characters for Range (3 digits for Section.).<br>For revample to enter T1N R1E (Section 1) in dano, you would enter 06 00100 0010E (001)<br>• For Township and Arange, file di sa Ways 0 unless there is a half-fownship in which case the character is to<br>15 of township of Range.<br>• For example, to enter T3 1/2 N, R28E of the Gila-Salt-River meridian in Arizona, you would enter 14 0032N 0280E<br>Sec Reference Codes link above for a valid Meridian Code.<br>Then choose from any of the Optional criteria.<br>Click OK to run the report<br>• Admin State:    All Column Values)<br>   Admin State:    All Column Values)<br>   Admin State:    All Column Values)<br>   Admin State:    All Column Values)<br>   Admin State:    All Column Values)<br>   Admin State:    All Column Values)<br>   Admin State:    All Column Values)<br>   Admin State:    All Column Values)<br>   Admin State:    Admin State:    All Column Values)<br>   Admin State:    Admin State:    Admin State:    All Column Values)<br>   Admin State:    Admin State:                                                                                                    | Please Choose Criteria To Filter:                                                                                                    |                                                                                                    |                                                                                                    |                                                                                          |
| <form>Choose ONE and ONLY ONE - Meridian Township Range -OR- Meridian Township Range Section.   MTR(S) must be entered as:   2 digits for Meridian, Space, 5 characters for Township, Space, 5 characters for Range (3 digits for Section.).   To reample to entere T1 N R1E (Section 1) in Idano, you would enter 08 0010N 0010E (001).   The fourth character of Township and Range the list three characters are the Township or Range. Three the character is a character is a native strate in the number of the object of the object of</form>                                                                                                    | Asterisk (*) indicates Mandatory Criteria - ple                                                                                                    | ease select from the list of values                                                                                                    | i.                                                                                                    |                                                                                          |
| MTR(S) must be entered as:<br>2 digits for Meridian, Space, 5 characters for Township, Space, 5 characters for Range (3 digits for Section.).<br>F for Township and/or Range, the first three characters are the Township or Range unbids: case the character is 2.<br>The furth character is the Direction of the Township or Range.<br>For example, to enter T3 1/2 N, R28E of the Gila-Salt-River meridian in Arizona, you would enter 14 0032N 0280E.<br>See Reference Codes link above for a valid Meridian Code.<br>Then choose from any of the Optional criteria.<br>Click OK to run the report.<br>* Admin State:<br>  All Column Values)<br>  NULL<br>  2 /<br>  CO<br>  E  <br>* Meridian Township Range<br>Select Value-<br>  U   0270S 6580E 001<br>  U   0270S 6580E 001<br>  U   0270S 6580E 001<br>  U   0270S 6580E 001<br>  U   0270S 6580E 001<br>  U   0270S 0580E 001<br>  U   0270S 0580E 001<br>  C   C   C   C   C   C   C   C   C   C                                                                                                    | Choose ONE and ONLY ONE - Meridian To                                                                                                    | wnship Range -OR- Meridian To                                                                                                    | wnship Range Section.                                                                                                    |                                                                                          |
| See Reference Codes link above for a valid Meridian Code.<br>Then choose from any of the Optional criteria.<br>Click OK to run the report.<br>* Admin State: (All Column Values)<br>NULL<br>C CA<br>C CA<br>C | MTR(S) must be entered as:<br>2 digits for Meridian, Space, 5 characters for<br>For example to enter T1N R1E (Section 1) in<br>For Township and/or Range, the first thr<br>The fourth character of Township and R.<br>The fifth character is the Direction of the<br>For example, to enter T3 1/2 N, R28E of | Township, Space, 5 characters<br>I daho, you would enter 08 0010<br>ee characters are the Township<br>ange field is always 0 unless the<br>Township or Range.<br>'the Gila-Salt-River meridian in / | for Range (3 digits for Si<br>N 0010E (001).<br>or Range number, zero-i<br>re is a half-township in w<br>Arizona, you would enter | ection.).<br>filled from the left.<br>/hich case the character is 2.<br>*14 0032N 0280E. |
| Then choose from any of the Optional criteria.<br>Click OK to run the report.<br>Admin State:<br>  All Column Values)<br>  NULL<br>  AZ<br>  AZ<br>  CO<br>  CO<br>  D<br>  MT<br>  MM<br>  MN<br>  NNM<br>  NNM<br>  NNM<br>  OR<br>  UT<br>  VT<br>  VT<br>  VT<br>  VT<br>  VT<br>  VT<br>  VT<br>  OR-* Meridian Township Range Section:<br>  Select Value                                                                                                    | See Reference Codes link above for a valid                                                                                                    | Meridian Code.                                                                                                    |                                                                                                    |                                                                                          |
| Click OK to run the report.<br>Admin State:   All Column Values <br>  NULL<br>  AZ<br>  AZ<br>  COL<br>  D<br>  MT<br>  MT<br>  MN<br>  MN<br>  MN<br>  MN<br>  MN<br>  MN<br>  NN<br>  COL<br>  C<br>  C<br>  C<br>  C<br>  C<br>  C<br>  C<br>                                                                                                    | Then choose from any of the Optional criteria                                                                                                    | a.                                                                                                    |                                                                                                    |                                                                                          |
| * Admin State:<br>  (All Column Values)<br>  NULL<br>  AZ<br>  CA<br>  CO<br>  ES<br>  DI<br>  ID<br>  MT<br>  MM<br>  NM<br>  NM<br>  NM<br>  NM<br>  NM<br>  NM<br>  NM<br>  V<br>  VT<br>  WY<br>* Meridian Township Range:<br>-Select Value                                                                                                    | Click OK to run the report.                                                                                                    |                                                                                                    |                                                                                                    |                                                                                          |
| -OR-* Meridian Township Range Section:<br>21 0270S 0580E 001<br>Subdivision -Select Value<br>* Disposition:<br>✓ (All Column Values)<br>✓ ACTIVE<br>✓ CLOSED<br>✓ PENDING<br>BUREAU OF LAND MGMT<br>Geo State: NV<br>K Reset ▼                                                                                                    | * Meridian Township Panga:                                                                                                    | NULL         AZ         CA         CO         ES         ID         MT         NM         ØNV         OR         UT         WY         Saloct Value                                                 |                                                                                                    |                                                                                          |
| -OR- * Meridian Township Range Section: 21 0270S 0580E 001<br>Subdivision -Select Value<br>* Disposition: ☑ (All Column Values)<br>☑ ACTIVE<br>☑ CLOSED<br>☑ PENDING<br>BUREAU OF LAND MGMT<br>NV                                                                                                    | * Meridian Township Range:                                                                                                    | Select Value                                                                                                    | •                                                                                                    |                                                                                          |
| Subdivision      Select Value       ▼         * Disposition:       ✓ (All Column Values)<br>✓ ACTIVE       ✓ (COSED         ✓ CLOSED       ✓ PENDING         BUREAU OF LAND MGMT       ▼         Geo State:       NV                                                                                                    | -OR- * Meridian Township Range Section:                                                                                                    | 21 0270S 0580E 001                                                                                                    | •                                                                                                    |                                                                                          |
| * Disposition: ☑ (All Column Values)<br>☑ ACTIVE<br>☑ CLOSED<br>☑ PENDING<br>Admin Agency: BUREAU OF LAND MGMT ▼<br>Geo State: NV                                                                                                    | Subdivision                                                                                                    | Select Value                                                                                                    | •                                                                                                    |                                                                                          |
| Admin Agency: BUREAU OF LAND MGMT  Geo State: NV                                                                                                    | * Disposition:                                                                                                    | <ul> <li>☑ (All Column Values)</li> <li>☑ ACTIVE</li> <li>☑ CLOSED</li> <li>☑ PENDING</li> </ul>                                                                                                    |                                                                                                    |                                                                                          |
| Geo State: NV                                                                                                    | Admin Agency:                                                                                                    | BUREAU OF LAND MGMT                                                                                                    | •                                                                                                    |                                                                                          |
| OK Roset -                                                                                                    | Geo State:                                                                                                    | NV                                                                                                    | T                                                                                                    | Ļ                                                                                        |
|                                                                                                    |                                                                                                    |                                                                                                    |                                                                                                    | OK Reset -                                                                               |

Figure 6. Example of a completed Pub MC Geo Report filter page

After the filter criteria has been updated select the "OK" button on the bottom right to generate the report; location shown with a red arrow above. To reset the filters select the reset bottom right and begin again.

|                                  |             |        | MINING             | CLAI | M GEOGRAPH                                                 | IC REPORT            |              |        |            |                     |  |
|----------------------------------|-------------|--------|--------------------|------|------------------------------------------------------------|----------------------|--------------|--------|------------|---------------------|--|
| List of Mining Claims by Section |             |        |                    |      | Click on the down arrow to select the view you would like. |                      |              |        |            |                     |  |
| Serial Number                    | Lead Serial | Number | Mer Twn Rng Sec    | Quad | Claim Name                                                 | Claimant Name        | Case<br>Type | Status | Loc Date   | Last<br>Assmt<br>Yr |  |
| NMC96343                         | NMC96339    |        | 21 0270S 0580E 001 | NE   | COPPER HILL # 5                                            | PARSONS ANNA MARIA   | LODE         | CLOSED | 07/10/1974 | 1989                |  |
| NMC96343                         | NMC96339    |        | 21 0270S 0580E 001 | NE   | COPPER HILL # 5                                            | TUNGSTEN SPRINGS LTD | LODE         | CLOSED | 07/10/1974 | 1989                |  |
| NMC96344                         | NMC96339    |        | 21 0270S 0580E 001 | NE   | COPPER HILL # 6                                            | PARSONS ANNA MARIA   | LODE         | CLOSED | 07/10/1974 | 1989                |  |
| NMC96344                         | NMC96339    |        | 21 0270S 0580E 001 | NE   | COPPER HILL # 6                                            | TUNGSTEN SPRINGS LTD | LODE         | CLOSED | 07/10/1974 | 1989                |  |
| NMC96345                         | NMC96339    |        | 21 0270S 0580E 001 | NE   | COPPER HILL # 7                                            | PARSONS ANNA MARIA   | LODE         | CLOSED | 07/10/1974 | 1989                |  |
| NMC96345                         | NMC96339    |        | 21 0270S 0580E 001 | NE   | COPPER HILL # 7                                            | TUNGSTEN SPRINGS LTD | LODE         | CLOSED | 07/10/1974 | 1989                |  |
| NMC96346                         | NMC96339    |        | 21 0270S 0580E 001 | NE   | COPPER HILL # 8                                            | PARSONS ANNA MARIA   | LODE         | CLOSED | 07/10/1974 | 1989                |  |
| NMC96346                         | NMC96339    |        | 21 0270S 0580E 001 | NE   | COPPER HILL # 8                                            | TUNGSTEN SPRINGS LTD | LODE         | CLOSED | 07/10/1974 | 1989                |  |
| NMC96349                         | NMC96339    |        | 21 0270S 0580E 001 | NE   | COPPER HILL # 11                                           | PARSONS ANNA MARIA   | LODE         | CLOSED | 11/15/1974 | 1989                |  |
| NMC96349                         | NMC96339    |        | 21 0270S 0580E 001 | NE   | COPPER HILL # 11                                           | TUNGSTEN SPRINGS LTD | LODE         | CLOSED | 11/15/1974 | 1989                |  |
| NMC96350                         | NMC96339    |        | 21 0270S 0580E 001 | NE   | COPPER HILL # 12                                           | PARSONS ANNA MARIA   | LODE         | CLOSED | 11/15/1974 | 1989                |  |
| NMC96350                         | NMC96339    |        | 21 0270S 0580E 001 | NE   | COPPER HILL # 12                                           | TUNGSTEN SPRINGS LTD | LODE         | CLOSED | 11/15/1974 | 1989                |  |

Figure 7. Example Mining Claim Geo Report

This is an example of a report for the filters used on the previous page. This information can now be plotted on a map, by you, using information in the third and fourth column; "Mer Twn Rng Sec" and "Quad" respectively.

Additional functions to note on this page:

- You can click on the serial numbers for each of the claims to review the "SRP" which contains additional information pertinent to the claim of interest; circled in blue.
- At the bottom of the page you can select the following options (red circle):
  - **Return:** This will return you to the "Pub MC Geo Report" criteria filter page where you can edit the filters you previously entered.
  - **Refresh:** This will refresh the report in the event that there is an error while loading.
  - **Print:** Print the report.
  - **Export:** Export the report as a PDF, Excel, PowerPoint, or Web Archive.